Программа настройки Руководство пользователя

© Hewlett-Packard Development Company, L.P., 2007, 2008 r.

Windows является зарегистрированным в США товарным знаком Microsoft Corporation.

Приведенная в этом документе информация может быть изменена без уведомления. Гарантийные обязательства для продуктов и услуг НР приведены только в условиях гарантии, прилагаемых к каждому продукту и услуге. Никакие содержащиеся здесь сведения не могут рассматриваться как дополнение к этим условиям гарантии. НР не несет ответственности за технические или редакторские ошибки и упущения в данном документе.

Издание 2-е, декабрь 2008 г.

Первое издание: сентябрь 2007 г.

Номер документа: 483457-252

# Содержание

#### 1 Запуск программы настройки

# 2 Использование программы настройки Изменение языка программы настройки 2 Перемещение и выбор параметров в программе настройки 3 Отображение сведений о системе 4 Восстановление параметров по умолчанию в программе настройки

#### 3 Меню программы настройки

| Меню Main (Главное)                              |   |
|--------------------------------------------------|---|
| Меню Security (Безопасность)                     |   |
| Меню System Configuration (Конфигурация системы) | 7 |
| Меню Diagnostics (Диагностика)                   |   |
|                                                  |   |
| Указатель                                        | 9 |

Завершение работы программы настройки ...... 5

# 1 Запуск программы настройки

Программа настройки является служебной программой, которая хранится в ПЗУ и используется для получения сведений и настройки даже в тех случаях, когда операционная система Windows® не работает.

ПРИМЕЧАНИЕ. При использовании программы настройки считыватель отпечатков пальцев (на некоторых моделях) не работает.

Служебная программа предоставляет сведения о компьютере и позволяет выполнить настройку параметров загрузки, безопасности и некоторых других.

Для запуска программы настройки выполните следующее.

- Запустите программу настройки. Для этого включите или перезапустите компьютер. При появлении в левом нижнем углу экрана сообщения «Press the ESC key for Startup Menu» (Нажмите клавишу ESC для перехода в меню запуска) нажмите клавишу f10.
- или —
- 1. Запустите программу настройки. Для этого включите или перезапустите компьютер. При появлении в левом нижнем углу экрана сообщения «Press the ESC key for Startup Menu» (Нажмите клавишу ESC для перехода в меню запуска) нажмите клавишу esc.
- 2. При появлении «Startup Menu» (Меню запуска) нажмите клавишу f10.

# 2 Использование программы настройки

#### Изменение языка программы настройки

Далее описывается процедура изменения языка программы настройки. Если программа настройки еще не запущена, начните с шага 1. Если программа настройки уже запущена, начните с шага 2.

 Запустите программу настройки. Для этого включите или перезапустите компьютер. При появлении в левом нижнем углу экрана сообщения «Press the ESC key for Startup Menu» (Нажмите клавишу ESC для перехода в меню запуска) нажмите клавишу f10.

— или —

Запустите программу настройки. Для этого включите или перезапустите компьютер. При появлении в левом нижнем углу экрана сообщения «Press the ESC key for Startup Menu» (Нажмите клавишу ESC для перехода в меню запуска) нажмите клавишу esc. При появлении «Startup Menu» (Меню запуска) нажмите клавишу f10.

- С помощью клавиш со стрелками выберите System Configuration (Конфигурация системы)
   > Language (Язык) и нажмите клавишу enter.
- 3. С помощью клавиш со стрелками выберите язык и нажмите клавишу enter.
- 4. При появлении запроса на подтверждение выбранного языка нажмите клавишу enter.
- Чтобы сохранить изменение и выйти из программы настройки, с помощью клавиш со стрелками выберите Exit (Выход) > Exit Saving Changes (Выход с сохранением изменений), затем нажмите клавишу enter.

Изменение начнет действовать немедленно.

# Перемещение и выбор параметров в программе настройки

Программа настройки работает не в операционной системе Windows, поэтому она не поддерживает сенсорную панель. Перемещение и выбор параметров осуществляются с помощью клавиш.

- Для выбора меню или элемента меню используйте клавиши перемещения курсора.
- Для выбора элемента в списке или переключения поля, например Enable/Disable (Включить/ Выключить), используйте клавиши со стрелками либо клавиши f5 и f6.
- Для выбора элемента нажмите enter.
- Чтобы закрыть текстовое окно или вернуться к меню, нажмите esc.
- Для отображения дополнительных сведения о перемещении и выборе параметров при открытой программе настройки нажмите клавишу f1.

### Отображение сведений о системе

В следующей процедуре описывается отображение сведений о системе в программе настройки. Если программа настройки не запущена, начните с шага 1. Если программа настройки запущена, начните с шага 2.

 Запустите программу настройки. Для этого включите или перезапустите компьютер. При появлении в левом нижнем углу экрана сообщения «Press the ESC key for Startup Menu» (Нажмите клавишу ESC для перехода в меню запуска) нажмите клавишу f10.

— или —

Запустите программу настройки. Для этого включите или перезапустите компьютер. При появлении в левом нижнем углу экрана сообщения «Press the ESC key for Startup Menu» (Нажмите клавишу ESC для перехода в меню запуска) нажмите клавишу esc. При появлении «Startup Menu» (Меню запуска) нажмите клавишу f10.

- 2. Выберите меню **Main** (Главное). Будут показаны сведения о системе, такие как системные дата и время, а также идентификационная информация о компьютере.
- Чтобы выйти из программы настройки без изменения параметров, с помощью клавиш со стрелками выберите Exit (Выход) > Exit Discarding Changes (Выход без сохранения изменений), затем нажмите клавишу enter.

# Восстановление параметров по умолчанию в программе настройки

Далее описывается процедура восстановления значений параметров по умолчанию в программе настройки. Если программа настройки еще не запущена, начните с шага 1. Если программа настройки уже запущена, начните с шага 2.

 Запустите программу настройки. Для этого включите или перезапустите компьютер. При появлении в левом нижнем углу экрана сообщения «Press the ESC key for Startup Menu» (Нажмите клавишу ESC для перехода в меню запуска) нажмите клавишу f10.

— или —

Запустите программу настройки. Для этого включите или перезапустите компьютер. При появлении в левом нижнем углу экрана сообщения «Press the ESC key for Startup Menu» (Нажмите клавишу ESC для перехода в меню запуска) нажмите клавишу esc. При появлении «Startup Menu» (Меню запуска) нажмите клавишу f10.

- 2. С помощью клавиш со стрелками выберите Exit (Выход) > Load Setup Defaults (Восстановить значения по умолчанию), затем нажмите клавишу enter.
- 3. При появлении «Setup Confirmation» (Подтверждение настройки) нажмите клавишу enter.
- Чтобы сохранить изменение и выйти из программы настройки, с помощью клавиш со стрелками выберите Exit (Выход) > Exit Saving Changes (Выход с сохранением изменений), затем нажмите клавишу enter.

Значения по умолчанию для параметров программы настройки начинают действовать после перезапуска компьютера.

ПРИМЕЧАНИЕ. Параметры, относящиеся к паролю, безопасности и языку, при восстановлении заводских параметров по умолчанию не изменяются.

### Завершение работы программы настройки

Можно завершить работу программы настройки с сохранением или без сохранения изменений.

 Чтобы завершить работу программы настройки и сохранить внесенные изменения, выполните следующие действия.

Если меню программы настройки не отображаются, нажмите esc, чтобы вернуться к экрану меню. Затем с помощью клавиш со стрелками выберите **Exit** (Выход) > **Exit Saving Changes** (Выход с сохранением изменений) и нажмите клавишу enter.

 Чтобы завершить работу программы настройки без сохранения внесенных изменений, выполните следующие действия.

Если меню программы настройки не отображаются, нажмите esc, чтобы вернуться к экрану меню. Затем с помощью клавиш со стрелками выберите **Exit** (Выход) > **Exit Discarding Changes** (Выход без сохранения изменений) и нажмите клавишу enter.

После завершения работы программы настройки выполняется перезапуск компьютера с загрузкой Windows.

# 3 Меню программы настройки

Приведенные в этом разделе таблицы содержат описание параметров программы настройки.

ПРИМЕЧАНИЕ. Возможно, не все пункты меню программы настройки, перечисленные в этом разделе, поддерживаются вашим компьютером.

# Меню Main (Главное)

| Пункт меню                              | Оп | исание                                                                                                    |
|-----------------------------------------|----|----------------------------------------------------------------------------------------------------|
| System information (Сведения о системе) | •  | Просмотр и изменение системных даты и времени.                                                                                                    |
|                                         | •  | Просмотр идентификационных сведений о компьютере.                                                                                                    |
|                                         | •  | Просмотр технических характеристик процессора, объема<br>оперативной памяти, сведений о системе BIOS и версии<br>контроллера клавиатуры (только для некоторых моделей). |

# Меню Security (Безопасность)

| Пункт меню                                        | Описание                                            |
|---------------------------------------------------|-----------------------------------------------------|
| Administrator password (Пароль<br>администратора) | Ввод, изменение или удаление пароля администратора. |
| Power-On Password (Пароль на включение питания)   | Ввод, смена и удаление пароля на включение питания. |

# Меню System Configuration (Конфигурация системы)

| Пункт меню                                                                                                    | Описание                                                                                                    |  |
|----------------------------------------------------------------------------------------------------|----------------------------------------------------------------------------------------------------|--|
| Language Support (Поддержка языка)                                                                               | Изменение языка программы настройки.                                                                                                    |  |
| Button Sound (Звук кнопок, только на некоторых моделях)                                                          | Включение/отключение звука нажатия емкостной кнопки.                                                                                                    |  |
| Virtualization Technology (Технология<br>виртуализации) (только на некоторых моделях)                            | Включение/отключение технологии виртуализации процессора.                                                                                                    |  |
| Processor C6 State (Состояние процессора C6, только на некоторых моделях)                                        | Включение/отключение спящего режима процессора С6.                                                                                                    |  |
| LAN Power Saving (Энергосбережение ЛВС, только на некоторых моделях)                                             | Включение/выключение функции энергосбережения ЛВС. При<br>включении обеспечивает экономию энергии при питании<br>компьютера от источника постоянного тока.                                                                                           |  |
| Card Reader/1394 Power Saving<br>(Энергосбережение устройства чтения карт/<br>1394, только на некоторых моделях) | Включение/отключение функции энергосбережения устройства<br>чтения карт или интерфейса 1394.                                                                                                    |  |
| Fan Always On (Вентилятор всегда включен)                                                                        | Включение/отключение функции постоянной работы вентилятора.<br>При включении этой функции вентилятор компьютера будет<br>работать постоянно.                                                                                                    |  |
| Boot Options (Параметры загрузки)                                                                                | Позволяет установить следующие параметры загрузки:                                                                                                    |  |
|                                                                                                    | <ul> <li>f9 and f10 Delay (sec.) (Задержка клавиш f9 и f10 в секундах) —<br/>установка задержки для функций клавиш f9 и f10 в программе<br/>настройки с интервалом 5 секунд (0, 5, 10, 15, 20).</li> </ul>                                           |  |
|                                                                                                    | <ul> <li>CD-ROM boot (Загрузка с компакт-диска) — включение/<br/>выключение загрузки с компакт-диска.</li> </ul>                                                                                                    |  |
|                                                                                                    | <ul> <li>Floppy boot (Загрузка с дискеты) — включение/выключение загрузки с дискеты.</li> <li>Internal Network Adapter boot (Загрузка через внутренний сетевой адаптер) — включение/выключение загрузки через внутренний сетевой адаптер.</li> </ul> |  |
|                                                                                                    |                                                                                                    |  |
|                                                                                                    | <ul> <li>Boot Order (Порядок загрузки) — установка порядка загрузки<br/>для следующих устройств.</li> </ul>                                                                                                    |  |
|                                                                                                    | ∘ дисковода USB                                                                                                    |  |
|                                                                                                    | • Внутренний дисковод CD/DVD-ROM                                                                                                    |  |
|                                                                                                    | <ul> <li>Дисковод USB CD/DVD-ROM</li> </ul>                                                                                                    |  |
|                                                                                                    | • жесткого диска                                                                                                    |  |
|                                                                                                    | <ul> <li>накопителя USB Diskette on Key</li> </ul>                                                                                                    |  |
|                                                                                                    | • жесткого диска USB                                                                                                    |  |
|                                                                                                    | <ul> <li>сетевого адаптера</li> </ul>                                                                                                    |  |

# Меню Diagnostics (Диагностика)

| Пункт меню                                                                                                    | Описание                                                                                                    |
|----------------------------------------------------------------------------------------------------|----------------------------------------------------------------------------------------------------|
| Hard Disk Self Test (Самопроверка жесткого<br>диска)                                                                          | Выполнение полной самопроверки жесткого диска.<br>ПРИМЕЧАНИЕ. В моделях с двумя жесткими дисками этот<br>элемент меню называется <b>Ргітату Hard Disk Solf Test</b> |
|                                                                                                    | (Самопроверка основного жесткого диска)                                                                                                    |
| Secondary Hard Disk Self Test (select models only)<br>(Самопроверка второго жесткого диска (только<br>для некоторых моделей)) | Выполнение полной самопроверки второго жесткого диска.                                                                                                    |
| Memory Test (Тест памяти)                                                                                                    | Запуск диагностического теста системной памяти.                                                                                                    |

# Указатель

#### Символы/Цифры

1394 Power Saving (Энергосбережение интерфейса 1394) 7

#### В

восстановление параметров по умолчанию 4 выбор параметров в программе настройки 3

#### 3

завершение работы программы настройки 5 запуск программы настройки 1 звук кнопок 7

#### Ν

изменение языка программы настройки 2 использование программы настройки 2

#### Μ

меню Diagnostics (Диагностика) 8 меню Main (Главное) 6 меню Security (Безопасность) 6 меню System Configuration (Конфигурация системы) 7

#### 0

отображение сведений о системе 4

#### П

параметры загрузки 7 пароли 6 пароль администратора 6 пароль на включение питания 6 перемещение в программе настройки 3 порядок загрузки 7 приводы, порядок загрузки 7

#### С

считыватель отпечатков пальцев 1

т тест памяти 8

С Card Reader Power Saving (Энергосбережение устройства чтения карт) 7

#### F

Fan Always On (Вентилятор всегда включен) 7

#### Н

hard drive self test (самопроверка жесткого диска) 8

#### L

LAN Power Saving (Энергосбережение ЛВС) 7 language support (поддержка языка) 7

#### Ρ

Processor C6 State (Состояние процессора C6) 7

#### S

secondary hard drive self test (самопроверка второго жесткого диска) 8 System information (Сведения о системе) 6

#### V

Virtualization Technology (Технология виртуализации) 7

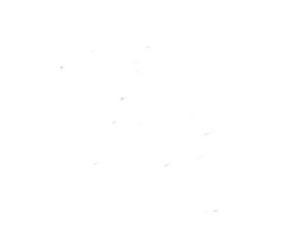